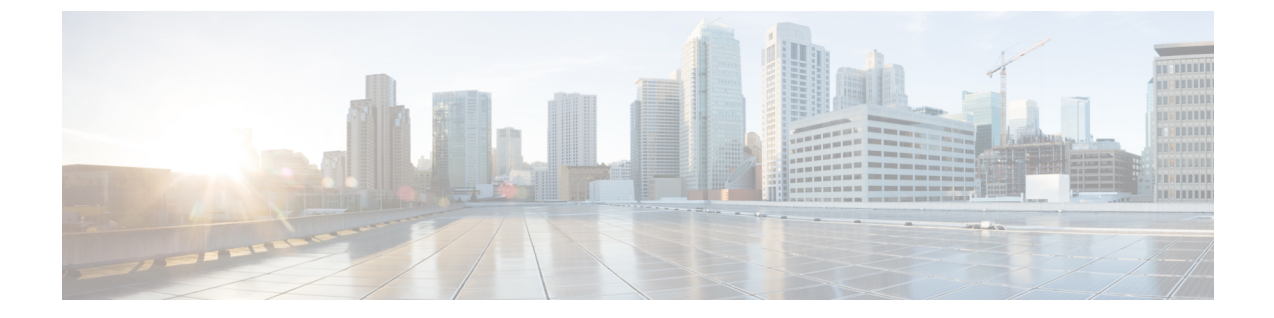

# Cisco 3504 ワイヤレス コントローラ のイン ストール

ここでは、Cisco 3504 ワイヤレス コントローラの設置方法について説明します。

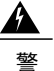

告

安全上の重要事項

「危険」の意味です。人身事故を予防するための注意事項が記述されています。装置の取り扱い作業を行うときは、電気回路の危険性に注意し、一般的な事故防止策に留意してください。 各警告の最後に記載されているステートメント番号を基に、装置に付属の安全についての警告 を参照してください。ステートメント 1071

これらの注意事項を保管しておいてください。

- インストレーションのガイドラインと安全上の警告, 1 ページ
- コントローラの開梱と点検, 3 ページ
- ・パッケージの内容, 3ページ
- 必要なツールと情報, 4 ページ
- 初期システム設定情報, 4 ページ
- ・管理インターフェイスの設定,5ページ
- 物理的な場所の選択,7ページ
- ・ コントローラの設置, 7 ページ

## インストレーションのガイドラインと安全上の警告

ここでは、インストレーションの基本的なガイドラインと安全上の警告事項について説明します。 インストレーション手順を開始する前に、ここに記載されている内容をお読みください。警告事 項の各国語版は、Cisco.com で提供されている RCSI ガイドに記載されています。

- 動作環境が、環境仕様に記載される範囲内にあること。
- ケーブルがラジオ、電線、蛍光灯などの電気ノイズ源から離れていること。また、ケーブル を損傷する可能性のある他の装置から離して安全に配線してください。
- デバイスの周囲および通気口を通過するエアーフローが妨げられないこと。
- ・デバイスの周辺湿度が95%を超えないこと。
- ・設置場所の標高が10,000フィート(3,049 m)を超えないこと。
- デバイスの上には何も置かないでください。
- •10/100/1000 固定ポートの場合、スイッチから接続先装置までの最大ケーブル長は328フィート(100 m)です。
- スイッチの前面パネルおよび背面パネルに対しては、次の条件を満たすようにスペースを確保すること。
  - 。前面パネルの LED が見やすいこと。
  - 。ポートに無理なくケーブルを接続できること。
  - 。AC 電源コードが AC 電源コンセントからスイッチの背面パネル上のコネクタに届く。

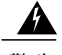

警告 システムの過熱を防ぐため、最大推奨周囲温度の 40 ℃(104 °F)を超えるエリアで操作しないでください。ステートメント 1047。

### 

警告 エアーフローを妨げないように、通気口の周囲に 50 mm (5 cm) 以上のスペースを確保してく ださい。ステートメント 1076

Â

警告 設置手順を読んでから、システムを電源に接続してください。ステートメント 1004。

Â

警告本製品の最終処分は、各国のすべての法律および規制に従って行ってください。ステートメント 1040

### 

警告 スイッチ内部にはユーザが保守できる部品はありません。筐体を開けないでください。ステートメント 1073。

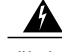

警告 装置は地域および国の電気規則に従って設置する必要があります。ステートメント 1074。

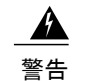

表面は熱くなっています。ステートメント 1079。

## コントローラの開梱と点検

次の手順に従って、Cisco 3504 ワイヤレス コントローラを開梱して運用の準備をします。

#### 手順

- **ステップ1** コンテナからコントローラを取り出します。梱包材はすべて保管しておいてください。
- **ステップ2** シスコのカスタマーサービス担当者から提供された機器リストと梱包品の内容を照合します。すべての品目が揃っていることを確認してください。
- **ステップ3** 破損や不一致がある場合は、確認の上シスコのカスタマーサービス担当者に報告します。担当者 と話す前に、次の情報を用意しておきます。
  - ・発送元の請求書番号(梱包明細を参照)
  - •破損している装置のモデルとシリアル番号
  - 破損状態の説明
  - •破損による設置への影響

## パッケージの内容

各 Cisco 3504 ワイヤレス コントローラ パッケージには次のアイテムが含まれています。

- ・Cisco 3504 ワイヤレス コントローラを1枚
- ・電源装置1台と電源コード(電源コードはオプションで設定可能)
- ・追加ライセンス(選択すると、事前に工場でコントローラにインストールされます)
- Cisco 3504 ワイヤレス コントローラのコントローラにあらかじめロードされたソフトウェア (ソフトウェアはオプションで設定可能)
- ・デスクやシェルフ、壁にコントローラを設置するためのなべネジ No.06 を2本
- ・壁用アンカーを2個
- 粘着性のあるゴム製の脚を4個

## 必要なツールと情報

コントローラを設置するには、次のツールと情報が必要です。

- ・ワイヤレス コントローラ ハードウェア
  - 。コントローラと、付属の電源コードおよび取り付け金具
  - ネットワーク、オペレーティングシステムサービスネットワーク、およびアクセスポ イントのケーブル(必要に応じて)
- ・コマンドラインインターフェイス (CLI) コンソール
  - 。CLI コンソール上のシリアル端末エミュレータ (PC またはラップトップ)
  - ° mini-B USB コンソール ポート
  - 。RJ-45 コンソール ケーブルまたは mini-B USB ケーブルを使用した CLI コンソールとコ ントローラへの接続
- ローカル TFTP サーバ(オペレーティングシステムのソフトウェア アップデートをダウン ロードするために必要)。シスコでは統合 TFTP サーバを使用しています。したがって、サー ドパーティの TFTP サーバを Cisco WCS と同じワーク ステーションで実行することはできま せん。Cisco WCS とサードパーティの TFTP サーバは同じ通信ポートを使用するためです。

## 初期システム設定情報

次の初期設定パラメータをワイヤレスLANまたはネットワークの管理者から入手してください。

- システム(コントローラ名)(例: controller)。システム名には、32文字までの印刷可能な ASCII文字を使用できます。
- 管理者ユーザ名とパスワード。最大24文字の出力可能なASCII文字を使用できます。
- ・ユーザ名とパスワード名を入力する必要があります。構成済みのユーザ名およびパスワード を同じにすることはできません。
- 管理インターフェイス(DSポートまたはネットワークインターフェイスポート)のIPアドレス(例:10.40.0.4)。
- ・管理インターフェイスのネットマスクアドレス(例:255.255.255.0)。
- ・管理インターフェイスのデフォルトルータ IP アドレス(例: 10.40.0.5)。
- VLAN識別子(管理インターフェイスがVLANに割り当てられている場合。例:40、タグなしVLANの場合は0)。
- •次のいずれかにマッピングされている管理インターフェイスポートを構成します。

。ポート5 (DS に mGig ポートを使用した場合)

。DS に対する適切なギガビット ポート番号(1~4)

- 管理インターフェイスのDHCPサーバIPアドレス(例:10.40.0.6)(IPアドレスをクライアントおよび管理インターフェイスに供給するデフォルトDHCPサーバのIPアドレス)。
- 仮想ゲートウェイの IP アドレス(架空で未割り当ての IP アドレス、たとえば 1.1.1.1。すべての Cisco Wireless Controller レイヤ 3 Security Manager と Mobility Manager で使用)。
- Cisco Wireless Controller モビリティまたは RF グループ名(例: rfgrp40)(必要な場合)。 RF グループの名前には、最大 19 文字の印刷可能な ASCII 文字を使用できます。
- 802.11 ネットワーク名(SSID)(例:wlan1)。SSIDには、最大 32 文字の印刷可能な ASCII 文字(大文字と小文字を区別)を使用できます。
- DHCP ブリッジ。
- ・クライアントの固定 IP アドレスを許可するかどうか(Yes または No)。
  - 。Yes に設定すると使い勝手は良くなりますが、セキュリティは低下します(セッション がハイジャックされる可能性があります)。
  - 。Noに設定すると使い勝手は悪くなりますが、セキュリティが向上し、Windows デバイスに適しています。
- RADIUS サーバ IP アドレス、通信ポートおよびシークレット(RADIUS サーバを設定する場合。例:10.40.0.3、1812、および mysecretcode)。
- このインストールの国番号。国番号の情報については、help と入力して一覧を参照するか、 『Cisco Wireless LAN Controller Configuration Guide』を参照してください。このガイドは、 Cisco.com で入手できます。
- •802.11 ネットワークのステータス。イネーブルまたはディセーブルのいずれかです。
- ・無線リソース管理(RRM)のステータス。イネーブルまたはディセーブルのいずれかです。

## 管理インターフェイスの設定

コントローラの設定を保存すると、コントローラはその設定を XML 形式でフラッシュ メモリに 格納します。コントローラ ソフトウェア リリース 5.2 以降のリリースでは、設定ファイルを CLI 形式に変換し、簡単に読み取ったり修正したりすることができます。設定ファイルを TFTP、FTP または SFTP サーバにアップロードすると、コントローラでは XML から CLI への変換が開始され ます。さらに、サーバ上で CLI 形式の設定ファイルを読み取ったり、編集したりすることができ ます。操作を完了したら、コントローラにファイルをダウンロードして、XML 形式に再度変換 し、保存します。

コントローラは、ポート設定 CLI コマンドのアップロードおよびダウンロードをサポートしてい ません。コントローラ ポートを設定する場合は、次のコマンドを入力します。

• config port linktrap {*port* | all} {enable | disable} : 特定のコントローラ ポートまたはすべての ポートでアップ リンク トラップおよびダウン リンク トラップを有効または無効にします。 configport adminmode {port | all } {enable | disable} : 特定のコントローラ ポートまたはすべてのポートで管理者モードを有効または無効にします。

管理インターフェイスは、コントローラのインバンド管理や、AAAサーバなどのエンタープライ ズサービスへの接続に使用されるデフォルトインターフェイスです。また、コントローラとアク セスポイント間の通信にも使用されます。管理インターフェイスには、唯一常時「ping 可能」 な、コントローラのインバンドインターフェイスIPアドレスが設定されています。コントローラ の GUI にアクセスするには、Internet Explorer または Mozilla Firefox ブラウザのアドレスフィール ドに、コントローラの管理インターフェイス IP アドレスを入力します。

管理インターフェイスを構成する手順を次に示します。

#### 手順

- **ステップ1** show interface detailed management コマンドを入力し、現在の管理インターフェイスの設定を表示 します。
  - (注) 管理インターフェイスでは、工場出荷時にコントローラに設定されたディストリビュー ション システム MAC アドレスが使用されます。
- **ステップ2** config wlan disable *wlan-id* コマンドを入力して、ディストリビューション システム通信用に管理 インターフェイスを使用する各 WLAN を無効にします。
- ステップ3 次のコマンドを入力し、管理インターフェイスを定義します。

• config interface address management *ip-addr ip-netmask* gateway

- config interface quarantine vlan management-interface vlan-id
  - (注) 隔離 VLAN を管理インターフェイスに設定するには、config interface quarantine vlan management vlan id コマンドを使用します。
- config interface vlan management {*vlan-id* | 0}
  - (注) タグなし VLAN については 0、タグ付き VLAN についてはゼロ以外の値を入力し ます。管理インターフェイスでは、タグ付きの VLAN を使用することをお勧めし ます。
- config interface port management *physical-ds-port-number*
- **config interface dhcp management primary** *ip-address-of-primary-dhcp-server* [**secondary** *ip-address-of-secondary-dhcp-server*]
- config interface acl management access-control-list-name
- ステップ4 save config コマンドを入力します。
- **ステップ5** show interface detailed management コマンドを入力して、変更内容が保存されていることを確認 します。
- **ステップ6** 管理インターフェイスに何らかの変更を行った場合は、reset system コマンドを入力してコント ローラをリブートすると変更が有効になります。

## 物理的な場所の選択

コントローラは任意の場所に設置できますが、セキュリティが確保された装置室や配線室に設置 すると、安全性と信頼性が高まります。信頼性を最大限に高めるには、次の注意事項に従ってコ ントローラを取り付けてください。

- コントローラおよび接続されているすべてのケーブルに手が届くことを確認します。
- 水や過剰な湿気がコントローラ内に入り込まないことを確認します。
- エアーフローを妨げないように、通気口の周囲に 50 mm (5 cm) 以上のスペースを確保して ください。
- ・周囲の温度が 32 ~ 104 °F(0~40 °C)を維持していることを確認します。
- コントローラが、10/100/1000 Mbps イーサネット ポートに接続する装置から 328 フィート (100 m) 以内にあることを確認します。
- 電源アダプタおよび電源コードが、アースされている100~240 VACのコンセントに届くことを確認します。

∕

警告 この装置は、アースさせる必要があります。絶対にアース導体を破損させたり、アース線が正しく取り付けられていない装置を稼働させたりしないでください。アースが適切かどうかはっきりしない場合には、電気検査機関または電気技術者に確認してください。ステートメント 1024。

4 警告

この製品は、設置する建物に短絡(過電流)保護機構が備わっていることを前提に設計されて います。保護装置の定格電流が 20 A 以下であることを確認します。ステートメント 1005。

## コントローラの設置

### コントローラの取り付け

#### デスクトップまたはシェルフへのコントローラの取り付け

デスクトップまたはシェルフへコントローラを取り付ける前に、コントローラに付属されたアク セサリキットにあるゴム脚を設置します。

ゴム脚をコントローラに設置するには、次の手順に従います。

#### 手順

**ステップ1** コントローラに付属の、黒色の接着ストリップに付いたゴム製の脚を用意します。

#### 図 1 : ゴム製の脚の確認

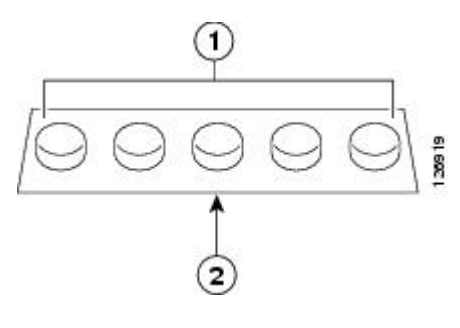

| 1 | ゴム製の脚 | 2 | 黒色の接着ストリップ |  |
|---|-------|---|------------|--|
|---|-------|---|------------|--|

- ステップ2 滑らかで平坦な場所に、コントローラを上下逆に置きます。
- **ステップ3** 黒色の接着ストリップからゴム製の脚をはがし、接着面を下にして、コントローラの底面の四隅 に押し付けます(下図を参照)。

#### 図2:ゴム製の脚の取り付け

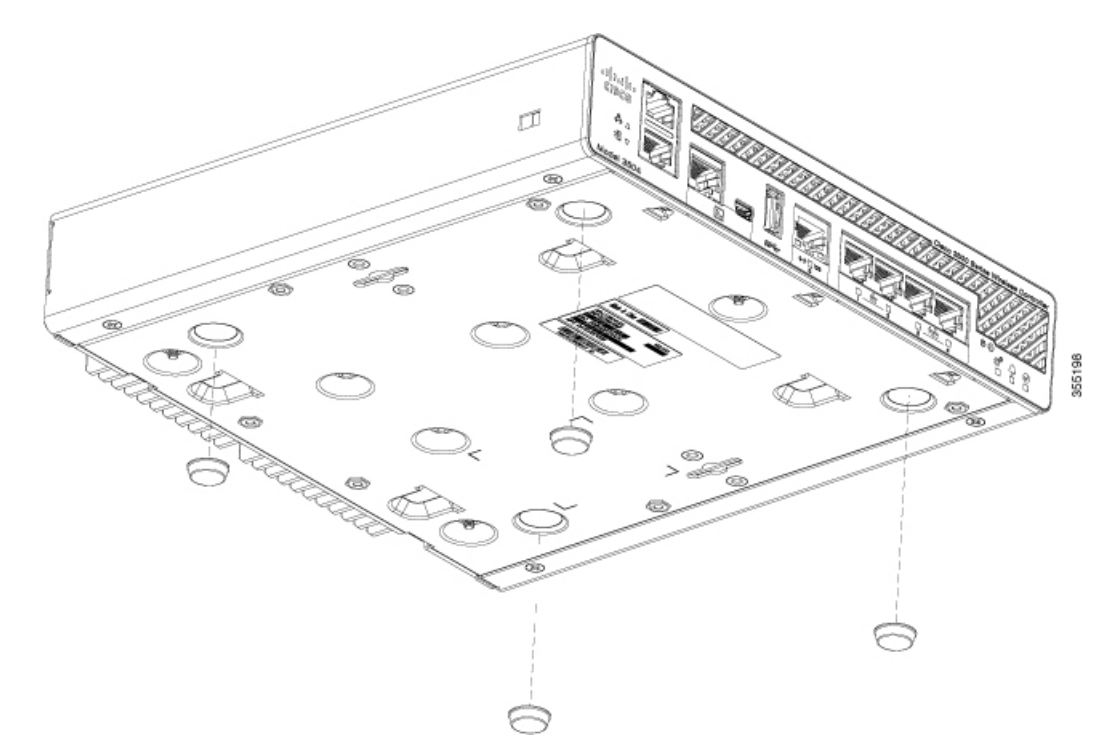

**ステップ4** 平坦で滑らかな安定した場所に、コントローラを右側を上にして置きます。

ステップ5 インターフェイス ケーブルを接続します。

#### 壁面へのコントローラの取り付け(取り付けネジ)

- - (注) 前面パネルを上に向けた状態で、デバイスを壁面に設置しないでください。デバイスを壁面に 設置する場合は、エアーフローを妨げないようにするため、またケーブルを扱いやすくするため、安全上の規定に従って壁面に取り付けるデバイスの前面パネルを下または横に向けてください。

A

警告 壁面への設置手順をよく読んでから、設置を開始してください。適切なハードウェアを使用し なかった場合、または、正しい手順に従わなかった場合は、人体に危険が及んだり、システム が破損したりする可能性があります。ステートメント 378。

取り付けネジを使用してコントローラを壁面に取り付けるには、次の手順に従います。

#### 手順

- **ステップ1** 壁に取り付けネジの位置をマークします。コントローラの背面にある取り付け穴の位置を使用して、取り付けネジの位置を決めます。
- **ステップ2** 0.107 インチ (2.7mm) または #32 のドリル ビットを使用して、2 本の取り付けネジ用に 3/4 イン チ (19 mm) の穴を開けます。
- **ステップ3** 2本のネジをネジ穴に挿入し、ネジの頭が壁から 1/8 インチ出るように締めます(背面パネルに 十分な余地が残るようにしっかりとネジを回します)。
- **ステップ4** 取り付けネジ上にコントローラを置き、所定の位置に固定されるまでコントローラを下側にスラ イドさせます(下図を参照)。

- (注) コントローラの前面パネルが下を向くようにする必要がありま す。
- 図3:取り付けネジの上へのコントローラの配置

- **ステップ5** 壁面にコントローラを取り付けたら、次の作業を行って設置を完了します。
  - ・コントローラのコンソール ポートの接続
  - ・電源アダプタケーブルの固定
  - ネットワークへの接続
- **ステップ6** CLIのセットアッププログラムを使用した構成手順については、(「ブートスクリプトの実行」 セクションへのリンク)を参照してください。

#### コントローラのラックへの取り付け

- 警告 ラックへのユニットの設置や、ラック内のユニットの保守作業を行う場合は、負傷事故を防ぐ ため、システムが安定した状態で置かれていることを十分に確認してください。安全を確保す るために、次のガイドラインを守ってください。
  - ラックに設置する装置が1台だけの場合は、ラックの一番下に取り付けます。
  - ラックに複数の装置を設置する場合は、最も重い装置を一番下に設置して、下から順番に取り付けます。
  - ・ラックにスタビライザが付いている場合は、スタビライザを取り付けてから、ラックに 装置を設置したり、ラック内の装置を保守したりしてください。

ステートメント 1006

警告 装置を電気回路に接続するときに、配線が過負荷にならないように注意してください。ステートメント 1018。

19インチの装置ラックにコントローラを取り付けるには、オプションで Optional Rack Mount キットを注文できます(AIR-CT3504-RMNT= Cisco 3504 ワイヤレス コントローラ ラック マウントトレイ)。

ラックマウントトレイは、工具を使用せずに組み立てられる設計になっています。コントローラ をラックに取り付けるには、次の手順に従います。

#### 手順

- ステップ1 事前に設置していた場合は、4本のゴム製の脚を取り除きます。
- ステップ2 Cisco 3504 ワイヤレス コントローラを 4 つのトレイのタブが並ぶようにスライドさせ、ユニットの下部に掛け金をして固定します。Cisco 3504 ワイヤレス コントローラの前面はトレイ前面の端

に対してぴったり密着している必要があります。トレイ中央にナイロン ラッチをはめ込んで、 Cisco 3504 ワイヤレス コントローラをしっかりと固定します。

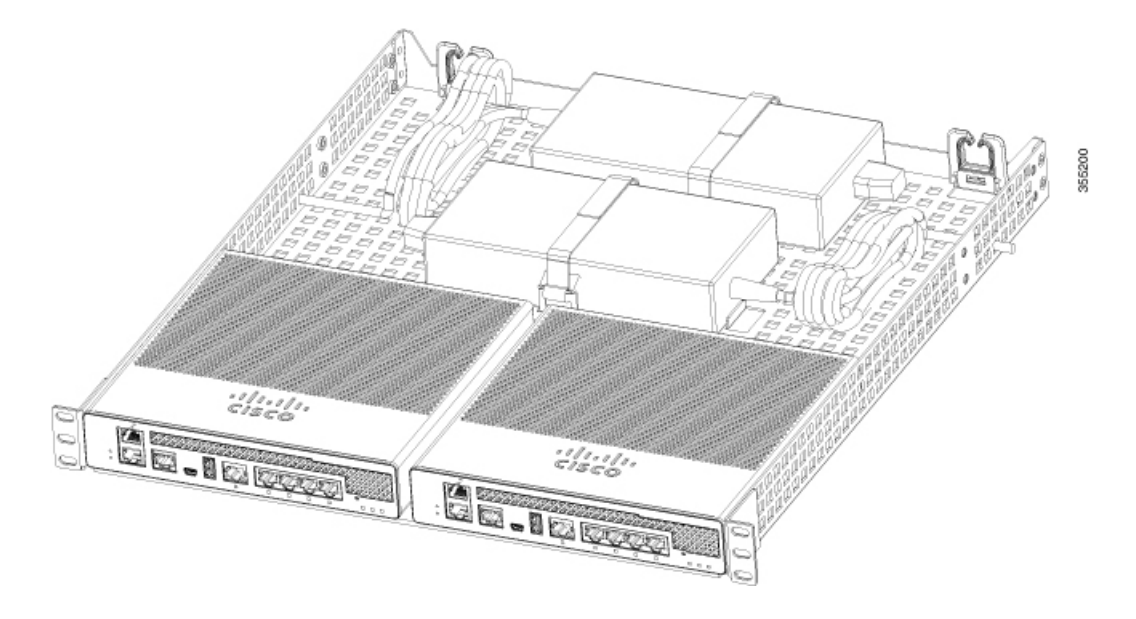

図 4: ラックマウントトレイへのコントローラの取り付け

- **ステップ3** トレイ背面にある2つのタブのいずれかの間に電源アダプタを置き、付属のベルクロストラップ を使用して固定します。
- **ステップ4** ケーブル管理用クリップを使用して AC 配線をルーティングします。
- **ステップ5** 付属のネジを使用して、以下の図に示すように、ラックにラックマウントトレイを取り付けます。

図5: ラックマウントトレイへのラックの取り付け

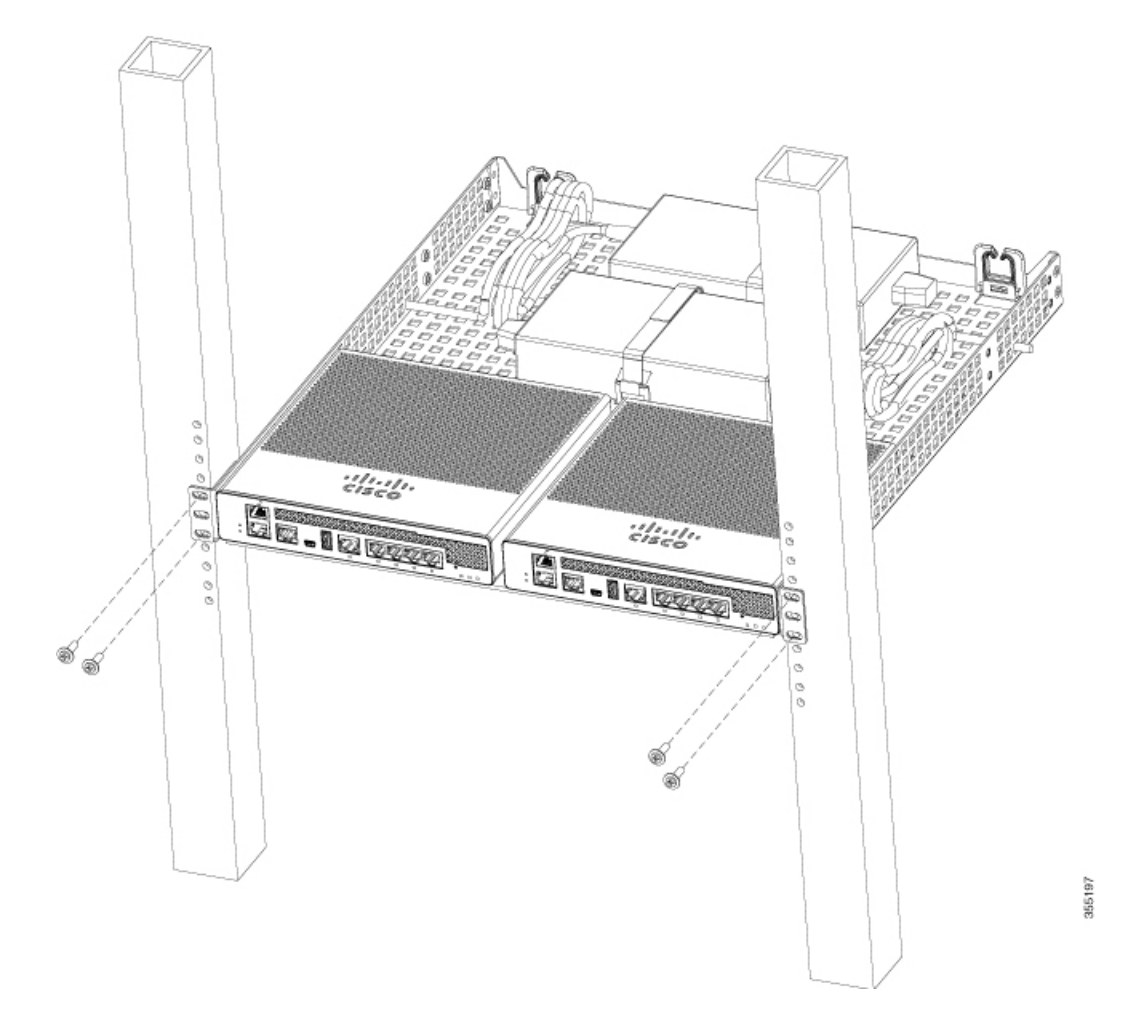

ラックからシャーシを取り外すには、シャーシをラックに取り付けているネジを外してから、 シャーシを取り外します。

ステップ6 必要に応じて、背面ラックマウントに金具を設置して安定性を強化します。
 オプションで次の背面ラックマウントアダプタキットを追加できます: 53-3544-05 ACCKIT、
 SPARE PART、RKMNT、REAR、C4948E(-F)。

69-2237-05以降、MECHKIT、ACCY、RKMNT、REAR、C4948E(-F)(または同等)の取り付けア ダプタを再利用して、標準ラックまたは深い4ポストラックにラックを取り付けたときの背面ト レイのサポート力を強化します。

## コントローラのコンソール ポートの接続

注意

コンソール ポートに Power over Ethernet (PoE) ケーブルを接続しないでください。接続する と、コントローラが損傷するおそれがあります。

 (注) USB シリアル ポートに接続した USB コンソール ケーブルを使用してルータと PC の間に物理 接続を確立する前に、USB デバイス ドライバをインストールします。そうしないと、接続は 失敗します。

#### 手順

- ステップ1 次のいずれかの作業を実行します。
  - RJ-45 コネクタがあるコンソールケーブルの端を、コントローラのコンソールポートに接続します。
  - mini-B USB ケーブルを mini-B USB コンソール ポートに接続します。Windows ベースのコン ピュータで初めて USB シリアル ポートを使用する場合は、USB ドライバがインストールさ れていることを確認します。
  - (注) mini-B USB コンソールポートと CPU コンソールポートの両方を同時に使用することは できません。両方のポートが接続されている場合は、USB ポートが CPU コンソール ポートより優先されます。
- ステップ2 DB-9 コネクタ(または USB タイプ A)があるケーブルの端を端末または PC に接続します。端末 または PC に DB-9 コネクタに対応しないコンソール ポートがある場合、そのポートに適切なアダ プタを装着する必要があります。
- **ステップ3** コントローラと通信するには、ターミナルエミュレータアプリケーションを起動します。次のパ ラメータを使用してこのソフトウェアを設定します。
  - ・9600 ボー
  - ・8 データビット
  - ・パリティなし
  - フロー制御なし
  - •1ストップビット

### セキュリティ ロックの取り付け

コントローラの背面パネルにはセキュリティスロットがあります。オプションで顧客から提供される Kensington ロック(ラップトップコンピュータを固定するのに使用されるようなタイプ)を 取り付けてコントローラを固定することもできます。セキュリティロックの位置については、 Cisco 3504 ワイヤレスコントローラの背面パネルを参照してください。

### ブート スクリプトと電源投入時自己診断テストの実行

コントローラを AC 電源に接続すると、ブート スクリプトによってシステムが初期化され、ハードウェア設定が検証され、マイクロコードがメモリにロードされ、オペレーティングシステムソフトウェアのロードが検証され、保存されている設定を使用して自身の初期化が行われます。このテストを実行する前に、「コンソールポートへの接続」セクションで説明されているとおりにPC をコントローラ上の CLI コンソールに接続してください。

ブートスクリプトを実行して電源投入時自己診断テスト (POST) を行うには、次の手順を実行します。

#### 手順

- **ステップ1** コントローラの背面の電源ジャックに外部電源を接続します。
- ステップ2 国別仕様の電源コードを外部電源に接続してから、もう一方の端を、アース接続されている 100 ~ 240 VAC、50~60 Hz のコンセントに接続します。
  - (注) 以前のリリースのコントローラ コードを実行する場合は、ブートローダのプロンプト が表示されたら Esc を押します。[Bootloader Options] メニューが表示されます。
  - (注) コントローラに電力が供給されているときは、前面パネルのマルチカラーシステムLED が緑色に点灯します。システム LED が点灯しない場合は、電源コンセントから電力が 供給されていること、およびコントローラへの電源接続が正しいことを確認します。
- **ステップ3** CLI 画面で起動を監視します。 ブート スクリプトによって、オペレーティング システム ソフトウェアの初期化(コードのダウ ンロードと POST 検証)および基本設定が次のブート表示例に示すように表示されます。

```
Cisco bootloader . . SPI ID: xx:xx:xx:
Header 1 found at offset 0x40000
Header 2 found at offset 0x40000
Header 3 found at offset 0x400000
Header 4 found at offset 0x470000
failsafe value = 0
Set to Boot from Normal
Found bootloaders, booting bootloader 3 of 4 at offset 0x400000.
Starting next bootloader at 0xfffffff81000000
.
```

Cisco BootLoader Version : 8.5.1.88 (Development build) (Build time: Mar 08 2017 - 20:32:41)

```
Octeon unique ID: 01800090c019f31e018f
NO.LMCO Configuration Completed: 8192 MB
Warning: Board descriptor tuple not found in eeprom, using defaults
OCTEON CN7240-AAP pass 1.2, Core clock: 1500 MHz, IO clock: 800 MHz, DDR clock: 1067 MHz
(2134 Mhz DDR)
DRAM: 8 GiB
Clearing DRAM..... done
failsafe value = 0
Found valid SPI bootloader at offset: 0xb0000, size: 1571960 bytes Found valid SPI bootloader
at offset: 0x470000, size: 1571960 bytes Loading bootloader from SPI offset 0x470000, size:
1571960 bytes
Cisco BootLoader Version : 8.5.1.88 (Development build) (Build time: Mar 08 2017 - 20:32:06)
Octeon unique ID: 01800090c019f31e018f
OCTEON CN7240-AAP pass 1.2, Core clock: 1500 MHz, IO clock: 800 MHz, DDR clock: 1067 MHz
(2134 Mhz DDR)
DRAM: 8 GiB
Clearing DRAM..... done
                               CPLD Revision : a2
                                                               Reset Reason : Soft
reset due to RST SOFT RST write
                                         SF: Detected S25FL064P with page size 256
Bytes, erase size 64 KiB, total 8 MiB
MMC: Octeon MMC/SD0: 0 (Type: MMC, Version: MMC v5.1, Manufacturer ID: 0x15, Vendor: Man
150100 Snr 0739c2b4, Product: BJNB4R, Revision: 0.7)
Net: octmgmt0, octmgmt1, octeth0, octeth1, octeth2, octeth3, octeth4, octeth5, octeth6
SF: Detected S25FL064P with page size 256 Bytes, erase size 64 KiB, total 8 MiB
Press <ESC> now to access the Boot Menu...
_____
Boot Loader Menu - Unlocked
_____
1. Run primary image (8.5.1.88) - Active
2. Run backup image (8.5.1.92)
3. Change active boot image
4. Clear configuration
5. Manually update images
6. Run network image via TFTP
7. Run diagnostic image from FLASH
8. Exit from menu system to boot loader prompt
_____
Enter selection:
Cisco bootloader . . SPI ID: xx:xx:xx:xx:xx
Header 1 found at offset 0x40000
Header 2 found at offset 0xb0000
Header 3 found at offset 0x400000
Header 4 found at offset 0x470000
```

failsafe value = 0
Set to Boot from Normal
Found bootloaders, booting bootloader 3 of 4 at offset 0x400000.
Starting next bootloader at 0xfffffff81000000.
Cisco BootLoader Version : 8.5.1.88 (Development build) (Build time: Mar 08 2017 - 20:32:41)

```
Octeon unique ID: 01800090c019f31e018f
NO.LMCO Configuration Completed: 8192 MB
Warning: Board descriptor tuple not found in eeprom, using defaults
OCTEON CN7240-AAP pass 1.2, Core clock: 1500 MHz, IO clock: 800 MHz, DDR clock: 1067 MHz
(2134 Mhz DDR)
DRAM: 8 GiB
Clearing DRAM..... done
failsafe value = 0
Found valid SPI bootloader at offset: 0xb0000, size: 1571960 bytes
Found valid SPI bootloader at offset: 0x470000, size: 1571960 bytes
Loading bootloader from SPI offset 0x470000, size: 1571960 bytes
```

Cisco BootLoader Version : 8.5.1.88 (Development build) (Build time: Mar 08 2017 - 20:32:06)

Octeon unique ID: 01800090c019f3le018f OCTEON CN7240-AAP pass 1.2, Core clock: 1500 MHz, IO clock: 800 MHz, DDR clock: 1067 MHz (2134 Mhz DDR) DRAM: 8 GiB Clearing DRAM..... done CPLD Revision : a2 Reset Reason : Soft reset due to RST\_SOFT\_RST write SF: Detected S25FL064P with page size 256 Bytes, erase size 64 KiB, total 8 MiB

MMC: Octeon MMC/SD0: 0 (Type: MMC, Version: MMC v5.1, Manufacturer ID: 0x15, Vendor: Man 150100 Snr 0739c2b4, Product: BJNB4R, Revision: 0.7) Net: octmgmt0, octmgmt1, octeth0, octeth1, octeth2, octeth3, octeth4, octeth5, octeth6

SF: Detected S25FL064P with page size 256 Bytes, erase size 64 KiB, total 8 MiB

Press <ESC> now to access the Boot Menu...

Loading primary image (8.5.1.88) 76661462 bytes read in 1805 ms (40.5 MiB/s) Launching images... PP0:~CONSOLE-> Using device tree PP0:~CONSOLE-> Version: Cavium Inc. OCTEON SDK version 3.1.2-p7, build 591 PP1:~CONSOLE-> Version: Cavium Inc. OCTEON SDK version 3.1.2-p7, build 591 PP1:~CONSOLE-> Version: Cavium Inc. OCTEON SDK version 3.1.2-p7, build 591 PP3:~CONSOLE-> Version: Cavium Inc. OCTEON SDK version 3.1.2-p7, build 591 PP3:~CONSOLE-> Version: Cavium Inc. OCTEON SDK version 3.1.2-p7, build 591 PP0:~CONSOLE-> Application in 64-bit mode (ptrsize= 8 bytes) PP0:~CONSOLE-> # cvmcs: Cores are running at 1500000000 Hz PP0:~CONSOLE-> # cvmcs: BOOT CORE: Core 0; DISPLAY CORE: Core 3 PP0:~CONSOLE-> SDK Build Number: 3.1.2-p7, build 591 PP0:~CONSOLE-> Platform Initialization... Platform board =24590

```
PPO:~CONSOLE-> # fp hal platform init: WLC-Kukri core mask=0xf num cores=4
pool=204800/102400/34794/128
PPO:~CONSOLE-> Octeon68xx/73xx found in init irqs
PPO:~CONSOLE-> Done with all fp init functions
PPO:~CONSOLE-> Initializing Phy ports, queues
PP0:~CONSOLE-> Node 0 Interface 0 has 4 ports (SGMII)
PP0:~CONSOLE-> Node 0 Interface 1 has 4 ports (XFI)
PP0:~CONSOLE-> Node 0 Interface 2 has 2 ports (SGMII)
PP0:~CONSOLE-> Node 0 Interface 3 has 128 ports (NPI)
PP0:~CONSOLE-> Node 0 Interface 4 has 4 ports (LOOP)
PP0:~CONSOLE->
PP0:~CONSOLE->
PPO:~CONSOLE-> Active FP Cores in System = 04.
PP0:~CONSOLE->
PP0:~CONSOLE->
PP0:~CONSOLE-> Booting DP ID 0
INIT: version 2.88 booting
Configuring network interfaces... done.
Starting udev
cp: can't stat '/boot/rescue.ver': No such file or directory
PP0:~CONSOLE-> Warning: Enabling PKI when PKI already enabled.
INIT: Entering runlevel: 3
Detecting Hardware ...
Loading host drivers..
Starting DB Services...
Cryptographic library self-test....
Testing SHA1 Short Message 1
Testing SHA256 Short Message 1
Testing SHA384 Short Message 1
SHA1 POST PASSED
Testing HMAC SHA1 Short Message 1
Testing HMAC SHA2 Short Message 1
Testing HMAC SHA384 Short Message 1
passed!
XML config selected
Validating XML configuration
octeon device init: found 1 DPs
Cisco is a trademark of Cisco Systems, Inc.
Software Copyright Cisco Systems, Inc. All rights reserved.
Cisco AireOS Version 8.5.1.88
Initializing OS Services: ok
Initializing Serial Services: ok
Initializing Network Services: ok
Starting Statistics Service: ok
Starting ARP Services: ok
Starting Trap Manager: ok
Starting Data Externalization services: ok
Starting Network Interface Management Services: ok
Starting System Services:
Read from Flash Completed ...
ok
```

```
Starting FIPS Features: ok : Not enabled
Starting SNMP services: ok
Starting Fastpath Hardware Acceleration: ok
Starting Fastpath DP Heartbeat : ok
Fastpath CPU0.00: Starting Fastpath Application. SDK-Cavium Inc. OCTEON SDK version 3.1.2-p7,
build 591. Flags-[DUTY CYCLE] : ok
Fastpath CPU0.00: Initializing last packet received queue. Num of cores(4)
Fastpath CPU0.00: Core 0 Initialization: ok
Fastpath CPU0.00: Initializing Timer...
Fastpath CPU0.00: Initializing Timer...done.
Fastpath CPU0.00: Initializing Timer...
Fastpath CPU0.00: Initializing NBAR AGING Timer...done.
Fastpath CPU0.00: Initializing Data Ports....done
Fastpath CPU0.01: Core 1 Initialization: ok
Fastpath CPU0.02: Core 2 Initialization: ok
Fastpath CPU0.03: Core 3 Initialization: ok
ok
Starting Switching Services: ok
Starting QoS Services: ok
Starting Policy Manager: ok
Starting Data Transport Link Layer: ok
Starting Access Control List Services: ok
Starting System Interfaces: ok
Starting Client Troubleshooting Service: ok
Starting Certificate Database: ok
Starting VPN Services: ok
Starting Management Frame Protection: ok
Starting DNS Services: ok
ok
HBL initialization is successful
Starting Licensing Services: ok
Starting Redundancy: ok
Start rmgrPingTask: ok
Starting LWAPP: ok
Starting CAPWAP: ok
Starting LOCP: ok
Starting Security Services: ok
Starting OpenDNS Services: ok
Starting Policy Manager: ok
Starting TrustSec Services: ok
Starting Authentication Engine: ok
Starting Mobility Management: ok
Starting Capwap Ping Component: ok
Starting AVC Services: ok
Starting AVC Flex Services: ok
Starting Virtual AP Services: ok
Starting AireWave Director: ok
Starting Network Time Services: ok
Starting Cisco Discovery Protocol: ok
Starting Broadcast Services: ok
Starting Logging Services: ok
Starting DHCP Server: ok
Starting IDS Signature Manager: ok
Starting RFID Tag Tracking: ok
Starting RF Profiles: ok
```

```
Starting Environment Fan Status Monitoring Service: ok
Starting Mesh Services: ok
Starting TSM: ok
Starting CIDS Services: ok
Starting Ethernet-over-IP: ok
Starting DTLS server: enabled in CAPWAP
Starting CleanAir: ok
Starting WIPS: ok
Starting SSHPM LSC PROV LIST: ok
Starting RRC Services: ok
Starting SXP Services: ok
Starting Alarm Services: ok
Starting FMC HS: ok
Starting IPv6 Services: ok
Starting Config Sync Manager : ok
Starting Hotspot Services: ok
Starting Tunnel Services New: ok
Starting PMIP Services: ok
Starting Portal Server Services: ok
Starting mDNS Services: ok
Starting Management Services:
  Web Server: CLI:
                        Secure Web: ok
Starting IPSec Profiles component: ok
Starting FEW Services: ok
Starting MS Agent Services: ok
Semaphore priority is larger than limit of 640
Starting Fabric Services: ok
```

(Cisco Controller)>

ステップ4 必要な場合は Esc キーを押してブート プロセスを中断し、[Boot] メニューにアクセスします。ステップ5 コントローラのブートを続行するか、Esc を押して次のメニューにアクセスします。

```
    Run primary image (8.5.1.88) - Active
    Run backup image (8.5.1.92)
    Change active boot image
    Clear configuration
    Manually update images
    Run network image via TFTP
    Run diagnostic image from FLASH
    Exit from menu system to boot loader prompt

Enter selection:
Esc を押さなかった場合は、ブート処理が続行し、終了まで2~3分かかります。ユーザログインのプロンプトが表示されるまで、コントローラをリブートしないでください。
Cisco bootloader . . SPI ID: xx:xx:xx:xx
```

Header 1 found at offset 0x40000 Header 2 found at offset 0xb0000 Header 3 found at offset 0x400000 Header 4 found at offset 0x470000 failsafe value = 0

Set to Boot from Normal Found bootloaders, booting bootloader 3 of 4 at offset 0x400000. Starting next bootloader at 0xfffffff81000000. Cisco BootLoader Version: 8.5.1.88 (Development build) (Build time: Mar 08 2017 - 20:32:41) Octeon unique ID: 01800090c019f31e018f NO.LMCO Configuration Completed: 8192 MB Warning: Board descriptor tuple not found in eeprom, using defaults OCTEON CN7240-AAP pass 1.2, Core clock: 1500 MHz, IO clock: 800 MHz, DDR clock: 1067 MHz (2134 Mhz DDR) DRAM: 8 GiB Clearing DRAM..... done failsafe value = 0Found valid SPI bootloader at offset: 0xb0000, size: 1571960 bytes Found valid SPI bootloader at offset: 0x470000, size: 1571960 bytes Loading bootloader from SPI offset 0x470000, size: 1571960 bytes Cisco BootLoader Version : 8.5.1.88 (Development build) (Build time: Mar 08 2017 - 20:32:06) Octeon unique ID: 01800090c019f31e018f OCTEON CN7240-AAP pass 1.2, Core clock: 1500 MHz, IO clock: 800 MHz, DDR clock: 1067 MHz (2134 Mhz DDR) DRAM: 8 GiB Clearing DRAM..... done CPLD Revision : a2 Reset Reason : Soft reset due to RST SOFT RST write SF: Detected S25FL064P with page size 256 Bytes, erase size 64 KiB, total 8 MiB MMC: Octeon MMC/SD0: 0 (Type: MMC, Version: MMC v5.1, Manufacturer ID: 0x15, Vendor: Man 150100 Snr 0739c2b4, Product: BJNB4R, Revision: 0.7) Net: octmgmt0, octmgmt1, octeth0, octeth1, octeth2, octeth3, octeth4, octeth5, octeth6 SF: Detected S25FL064P with page size 256 Bytes, erase size 64 KiB, total 8 MiB Press <ESC> now to access the Boot Menu... Loading primary image (8.5.1.88) 76661462 bytes read in 1805 ms (40.5 MiB/s) Launching images... PP0:~CONSOLE-> Using device tree PP0:~CONSOLE-> Version: Cavium Inc. OCTEON SDK version 3.1.2-p7, build 591 PP2:~CONSOLE-> Version: Cavium Inc. OCTEON SDK version 3.1.2-p7, build 591 PP1:~CONSOLE-> Version: Cavium Inc. OCTEON SDK version 3.1.2-p7, build 591 PP3:~CONSOLE-> Version: Cavium Inc. OCTEON SDK version 3.1.2-p7, build 591 PPO:~CONSOLE-> Application in 64-bit mode (ptrsize= 8 bytes) PPO:~CONSOLE-> # cvmcs: Cores are running at 1500000000 Hz PP0:~CONSOLE-> # cvmcs: BOOT CORE: Core 0; DISPLAY CORE: Core 3 PP0:~CONSOLE-> SDK Build Number: 3.1.2-p7, build 591 PP0:~CONSOLE-> Platform Initialization... Platform board =24590 PP0:~CONSOLE-> # fp hal platform init: WLC-Kukri core mask=0xf num cores=4

```
pool=204800/102400/34794/128
PP0:~CONSOLE-> Octeon68xx/73xx found in init irqs
PPO:~CONSOLE-> Done with all fp init functions
PPO:~CONSOLE-> Initializing Phy ports, queues
PP0:~CONSOLE-> Node 0 Interface 0 has 4 ports (SGMII)
PP0:~CONSOLE-> Node 0 Interface 1 has 4 ports (XFI)
PP0:~CONSOLE-> Node 0 Interface 2 has 2 ports (SGMII)
PP0:~CONSOLE-> Node 0 Interface 3 has 128 ports (NPI)
PP0:~CONSOLE-> Node 0 Interface 4 has 4 ports (LOOP)
PP0:~CONSOLE->
PP0:~CONSOLE->
PPO:~CONSOLE-> Active FP Cores in System = 04.
PP0:~CONSOLE->
PP0:~CONSOLE->
PP0:~CONSOLE-> Booting DP ID 0
INIT: version 2.88 booting
Configuring network interfaces... done.
Starting udev
cp: can't stat '/boot/rescue.ver': No such file or directory
PP0:~CONSOLE-> Warning: Enabling PKI when PKI already enabled.
INIT: Entering runlevel: 3
Detecting Hardware ...
Loading host drivers ..
Starting DB Services...
Cryptographic library self-test....
```

```
Testing SHA1 Short Message 1
Testing SHA256 Short Message 1
Testing SHA384 Short Message 1
SHA1 POST PASSED
Testing HMAC SHA1 Short Message 1
Testing HMAC SHA2 Short Message 1
Testing HMAC SHA384 Short Message 1
passed!
```

```
XML config selected
Validating XML configuration
octeon_device_init: found 1 DPs
Cisco is a trademark of Cisco Systems, Inc.
Software Copyright Cisco Systems, Inc. All rights reserved.
```

```
Cisco AireOS Version 8.5.1.88
Initializing OS Services: ok
Initializing Serial Services: ok
Initializing Network Services: ok
Starting Statistics Service: ok
Starting ARP Services: ok
Starting Trap Manager: ok
```

```
Starting Data Externalization services: ok
Starting Network Interface Management Services: ok
Starting System Services:
Read from Flash Completed ...
ok
Starting FIPS Features: ok : Not enabled
```

```
Starting SNMP services: ok
Starting Fastpath Hardware Acceleration: ok
Starting Fastpath DP Heartbeat : ok
Fastpath CPU0.00: Starting Fastpath Application. SDK-Cavium Inc. OCTEON SDK version 3.1.2-p7,
build 591. Flags-[DUTY CYCLE] : ok
Fastpath CPU0.00: Initializing last packet received queue. Num of cores(4)
Fastpath CPU0.00: Core 0 Initialization: ok
Fastpath CPU0.00: Initializing Timer...
Fastpath CPU0.00: Initializing Timer...done.
Fastpath CPU0.00: Initializing Timer...
Fastpath CPU0.00: Initializing NBAR AGING Timer...done.
Fastpath CPU0.00: Initializing Data Ports....done
Fastpath CPU0.01: Core 1 Initialization: ok
Fastpath CPU0.02: Core 2 Initialization: ok
Fastpath CPU0.03: Core 3 Initialization: ok
ok
Starting Switching Services: ok
Starting QoS Services: ok
Starting Policy Manager: ok
Starting Data Transport Link Layer: ok
Starting Access Control List Services: ok
Starting System Interfaces: ok
Starting Client Troubleshooting Service: ok
Starting Certificate Database: ok
Starting VPN Services: ok
Starting Management Frame Protection: ok
Starting DNS Services: ok
ok
HBL initialization is successful
Starting Licensing Services: ok
Starting Redundancy: ok
Start rmgrPingTask: ok
Starting LWAPP: ok
Starting CAPWAP: ok
Starting LOCP: ok
Starting Security Services: ok
Starting OpenDNS Services: ok
Starting Policy Manager: ok
Starting TrustSec Services: ok
Starting Authentication Engine: ok
Starting Mobility Management: ok
Starting Capwap Ping Component: ok
Starting AVC Services: ok
Starting AVC Flex Services: ok
Starting Virtual AP Services: ok
Starting AireWave Director: ok
Starting Network Time Services: ok
Starting Cisco Discovery Protocol: ok
Starting Broadcast Services: ok
Starting Logging Services: ok
Starting DHCP Server: ok
Starting IDS Signature Manager: ok
Starting RFID Tag Tracking: ok
Starting RF Profiles: ok
Starting Environment Fan Status Monitoring Service: ok
```

```
Starting Mesh Services: ok
Starting TSM: ok
Starting CIDS Services: ok
Starting Ethernet-over-IP: ok
Starting DTLS server: enabled in CAPWAP
Starting CleanAir: ok
Starting WIPS: ok
Starting SSHPM LSC PROV LIST: ok
Starting RRC Services: ok
Starting SXP Services: ok
Starting Alarm Services: ok
Starting FMC HS: ok
Starting IPv6 Services: ok
Starting Config Sync Manager : ok
Starting Hotspot Services: ok
Starting Tunnel Services New: ok
Starting PMIP Services: ok
Starting Portal Server Services: ok
Starting mDNS Services: ok
Starting Management Services:
  Web Server: CLI:
                        Secure Web: ok
Starting IPSec Profiles component: ok
Starting FEW Services: ok
Starting MS Agent Services: ok
Semaphore priority is larger than limit of 640
Starting Fabric Services: ok
```

(Cisco Controller)>

**ステップ6** コントローラが POST に合格した場合は、ブート スクリプトによって Startup Wizard が実行され るため、指示に従って基本的な設定情報を入力してください。

> Welcome to the Cisco Wizard Configuration Tool Use the '-' character to backup System Name [Cisco d9:16:24]:

(注) Startup Wizard が実行されるのは、コントローラの電源を初めて投入したときです。2回 めの電源投入時は、コントローラのログイン ID とパスワードの入力を求められます。

### Startup Wizard の使用

Startup Wizard を使用する前に、(「必要なツールと情報」セクションへのリンク)に記載された 情報を入手する必要があります。以下の表に、Startup Wizard の情報を示します。これにより、コ ントローラを設定して基本的な操作が行えるようになります。

**《**》 (注)

I

- 利用可能なオプションは、各設定パラメータの後の括弧内に示されます。デフォルト値は、すべて大文字で示されます。
- 入力した応答が正しくない場合は、invalid response などのエラーメッセージが表示され、 ウィザードのプロンプトが再び表示されます。
- ・前のコマンドラインに戻る必要があるときは、ハイフンキーを押してください。

#### 表 1: Startup Wizard の情報

| ウィザードの設定                         | Action                                                                                             |
|----------------------------------|----------------------------------------------------------------------------------------------------|
| System Name                      | システム名を入力します。これは、コントローラに割り当てる名前です。<br>ASCII 文字を最大 31 文字入力できます。                                      |
| Administrative user name         | このコントローラに割り当てる管理者のユーザ名を入力します。それぞれ、<br>24 文字までの ASCII 文字を入力できます。<br>デフォルトの管理者ユーザ名は <i>admin</i> です。 |
|                                  |                                                                                                    |
| Administrative<br>Password       | このコントローラに割り当てる管理者のパスワードを入力します。それぞれ、3 ~ 24 文字の ASCII 文字を入力できます。                                     |
|                                  | (注) デフォルトの管理者パスワードはありませんので、新たに入力し<br>てください。                                                        |
| Service Interface IP<br>Address  | サービス インターフェイス IP アドレスを入力します。                                                                       |
| Service Interface<br>Netmask     | サービス インターフェイス ネットマスクを入力します。                                                                        |
| Enable Link<br>Aggregation (LAG) | Yes または No を選択します。                                                                                 |
| Management Interface             | 管理インターフェイスの IP アドレスを入力します。                                                                         |
| IP Address                       | 管理インターフェイスは、コントローラのインバンド管理や、AAAサーバ<br>などのエンタープライズ サービスへの接続に使用されるデフォルトイン<br>ターフェイスです。               |
|                                  | 管理インターフェイスの IP アドレスを使用して、コントローラの GUI イ<br>ンターフェイスにアクセスできます。                                        |
| Management Interface<br>Netmask  | 管理インターフェイス ネットマスクの IP アドレスを入力します。                                                                  |

| ウィザードの設定                                          | Action                                                                                                    |
|---------------------------------------------------|----------------------------------------------------------------------------------------------------|
| Management Interface<br>Default Router            | デフォルト ルータの IP アドレスを入力します。                                                                                                    |
| Management Interface<br>VLAN Identifier           | 管理インターフェイスのVLAN識別子(有効なVLAN識別子)を入力しま<br>す。タグなしVLANの場合は0を入力します。                                                                                                    |
|                                                   | VLAN 識別子は、スイッチインターフェイス設定と一致するように設定す<br>る必要があります。                                                                                                    |
| Management Interface<br>Port Num [1 to 4]         | 管理インターフェイスのポート番号(1 ~ 5)。mGig ポートを使用してい<br>る場合はポート 5 になります。                                                                                                    |
| Management Interface<br>DHCP Server IP<br>Address | 管理インターフェイス DHCP サーバの IP アドレスを入力します。                                                                                                    |
| Enable HA                                         | Yes または No を選択して高可用性を有効または無効にします。                                                                                                    |
| Virtual Gateway IP<br>Address                     | コントローラの仮想インターフェイスの IP アドレスを入力します。架空<br>の、まだ割り当てられていない IP アドレス (例:1.1.1.1) を入力してくだ<br>さい。<br>仮想インターフェイスは、モビリティ管理、DHCP リレー、およびゲスト<br>Web 認証や VPN 終端などレイヤ 3 の組み込みセキュリティをサポートす<br>るために使用されます。同一のモビリティグループに属するコントローラ<br>はすべて、同じ仮想インターフェイス IP アドレスを使用して設定する必要<br>があります。                                                                                                   |
| Mobility/RF Group<br>Name                         | 必要に応じて、コントローラを追加するモビリティグループ/RFグループ<br>の名前を入力します。<br>ここで入力する名前は、モビリティグループとRFグループの両方に割り<br>当てられますが、これらのグループは同じではありません。どちらのグルー<br>プもコントローラの集合を定義するものですが、目的が異なっています。<br>RFグループ内のすべてのコントローラは通常同じモビリティグループに<br>属し、モビリティグループ内のすべてのコントローラは同じ RFグループ<br>に属します。ただし、モビリティグループはスケーラブルでシステム全体<br>にわたるモビリティとコントローラの冗長性を実現するのに対して、RFグ<br>ループはスケーラブルでシステム全体にわたる動的な RF 管理を実現しま<br>す。 |
| Network Name<br>(SSID)                            | ネットワーク名または Service Set Identifier (SSID) を入力します。これは、<br>アクセス ポイントがコントローラに接続するときに使用するデフォルト<br>SSID です。                                                                                                    |

I

ſ

| ウィザードの設定                        | Action                                                                                                    |
|---------------------------------|----------------------------------------------------------------------------------------------------|
| Configure DHCP<br>Bridging Mode | DHCPのブリッジモードを構成するには、yesと入力します。値はyesまたは no です。次のメッセージが表示されます。                                                                                  |
|                                 | Warning! The default WLAN security policy requires a RADIUS server.<br>Please see documentation for more details.                             |
| Allow Static IP<br>Addresses    | クライアントに独自の IP アドレス割り当てを許可する場合は YES と入力<br>し、クライアントに IP アドレスを DHCP サーバにリクエストさせるには<br>no と入力します。値は YES または no のいずれかとなり、デフォルトは<br>YES に設定されています。 |
| Configure a RADIUS              | YES を選択した場合は、次の情報を入力するように求められます。                                                                                                    |
| Server now?                     | • RADIUS サーバの IP アドレス                                                                                                    |
|                                 | ・RADIUS サーバのポート(デフォルト ポートは 1812)                                                                                                    |
|                                 | • RADIUS サーバのシークレット                                                                                                    |
|                                 | no を選択すると、次のメッセージが表示されます。                                                                                                    |
|                                 | Warning! The default WLAN security policy requires a RADIUS server.<br>Please see documentation for more details.                             |
| Enter Country Code<br>List      | 2文字の国番号を入力します。デフォルトの国番号はアメリカ合衆国(US)<br>です。国のリストを表示するには「help」と入力します。                                                                           |
| Enable 802.11b<br>Network       | 802.11b 無線ネットワークをイネーブルにする場合は YES を選択し、ディ<br>セーブルにする場合は no を選択します。デフォルトは YES です。                                                               |
| Enable 802.11a<br>Network       | 802.11a 無線ネットワークをイネーブルにする場合は YES を選択し、ディ<br>セーブルにする場合は no を選択します。デフォルトは YES です。                                                               |
| Enable 802.11g<br>Network       | YES を選択して有効にします。                                                                                                    |
| Enable Auto-RF                  | 無線リソース管理をイネーブルにする場合はYESを選択し、ディセーブルにする場合は no を選択します。デフォルトは YES です。                                                                             |
| Configure a NTP server now?     | NTP サーバを構成するには YES と入力します。値は YES または no のいず<br>れかとなり、デフォルト値は YES です。                                                                          |
| Enter the NTP server            | NTP サーバの IP アドレスを入力します。                                                                                                    |
| IP address                      | <ul><li>(注) このプロンプトは、[Configure a NTP server now?] プロンプトに</li><li>YES と入力した場合にのみ表示されます。</li></ul>                                             |
| Enter a polling                 | ポーリング間隔(3600 ~ 604800 秒)を入力します。                                                                                                    |
| and 604800 secs                 | (注) このプロンプトは、[Configure a NTP server now?] プロンプトに<br>YES と入力した場合にのみ表示されます。                                                                    |

| ウィザードの設定                                          | Action                                                                                                   |
|---------------------------------------------------|----------------------------------------------------------------------------------------------------|
| Configure the system time now?                    | YES と入力してシステム時刻を設定します。                                                                                   |
| Would you like to<br>configure IPv6<br>parameters | YES または No を選択します。                                                                                       |
| Configuration correct?                            | 入力した設定が正しい場合は、yes と入力します。値は yes または no のい<br>ずれかとなります。yes と入力するとコントローラで設定が保存され、リ<br>ブートし、ログインするよう求められます。 |

## コントローラへのログイン

コントローラにログインするには、次の手順を実行します。

#### 手順

- ステップ1 コントローラ CLI にログインするための有効なユーザ名とパスワードを入力します。
   (注) Startup Wizard で作成された管理者ユーザ名およびパスワードでは、大文字と小文字が 区別されます。
- **ステップ2** CLI のルート レベル システム プロンプトが表示されます。

#(system prompt)>

システム プロンプトは、最大 31 文字の任意の英数字から成る文字列です。システム プロンプト を変更するには、config prompt コマンドを入力します。たとえば、システム プロンプトを CISCO3504 に変更するには、config prompt に "CISCO3504" と入力して Enter を押します。新しい プロンプトを入力するときは、必ず二重引用符を使用してください。

(注) CLIでアクティビティがない状態が5分間続くと、変更を保存せずに自動的にログアウトされます。config serial timeout コマンドを使用すると、自動ログアウト時間を0(自動ログアウトしない)~160分の範囲内で設定できます。

### ネットワークへの接続

以下の図に、ネットワーク(802.11 ディストリビューション システム)からコントローラへの接続を示します。接続には、10/100/1000 BASE-Tイーサネット(RJ-45 物理ポート、UTP、カテゴリ5以上のケーブル)を使用します。オフィス ネットワーク機器をコントローラに接続する場合は

必ず、カテゴリ5、カテゴリ5e、カテゴリ6、またはカテゴリ7のイーサネットケーブルを使用 します。

図 6: コントローラへの外部ネットワーク機器の接続

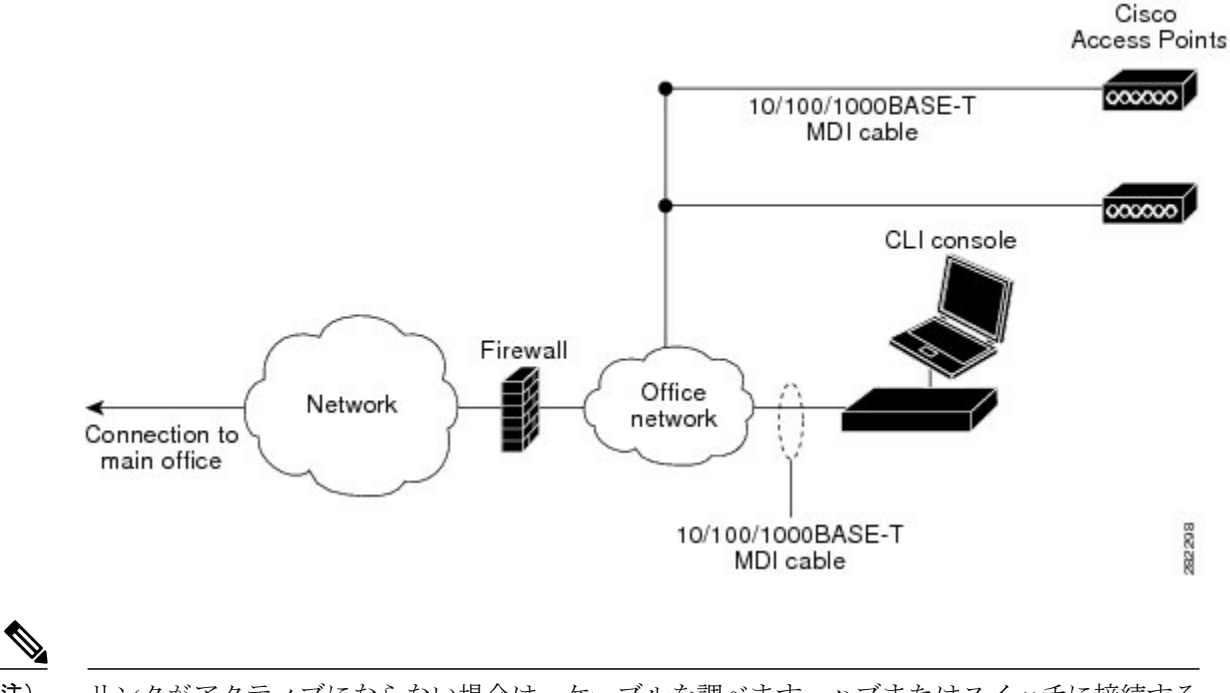

(注) リンクがアクティブにならない場合は、ケーブルを調べます。ハブまたはスイッチに接続する ときは、ストレートケーブルを使用します。

### アクセス ポイントの接続

コントローラを構成したら、カテゴリ 5、カテゴリ 5e、カテゴリ 6、またはカテゴリ 7 のイーサ ネットケーブルを使用して、最大 50 の Cisco Lightweight アクセスポイントをコントローラのイー サネットポートまたはネットワーク (ディストリビューションシステム) に接続します。コント ローラには自動 MDI 機能があるため、MDI-X と MDI ケーブル (クロスとストレート) のどちら でも接続に使用できます。

コントローラは動作可能になるとすぐに、コントローラをスキャンしているアクセスポイントとの接続に使用できるようになります。アクセスポイントが検出されると、アクセスポイントの MACアドレスがコントローラのデータベースに記録されます。コントローラの無線リソース管理 (RRM)機能によって自動的にアクセスポイントが設定されて、送信が開始され、クライアント がアソシエートできるようになります。

(注)

2 つの PoE (Power over Ethernet) ポート経由で直接接続されたローカル モード AP がサポート されます。リリース 7.4 以前の場合、直接接続された AP はサポートされていません。

これでコントローラは基本的な運用ができるようになりました。実際のワイヤレスネットワークのニーズを満たすようにコントローラを設定する方法については、『Cisco Wireless Controller Configuration Guide』を参照してください。

### コントローラのトラブルシューティング

ここでは、次の内容について説明します。

- コントローラの LED の確認, (30ページ)
- ・リセットボタンの使用, (30ページ)

#### コントローラの LED の確認

コントローラが正常に機能していない場合は、ユニットの前面パネルにあるLEDを確認します。 LEDの表示内容から、ユニットのステータスを簡単に評価できます。前面パネルのLEDの説明に ついては、前面パネル LED:状態の定義を参照してください。

これでインストールが完了しました。コントローラの設定の詳細については、『Cisco Wireless Controller Configuration Guide』を参照してください。

#### リセットボタンの使用

コントローラの前面パネルにあるリセットボタンは、コントローラのブート後にアクティブになります。リセットボタンを使用してコントローラをリセットするには、次の手順に従います。

- 1 コントローラのコンソール ポイントに PC を接続します。
- 2 先のとがったものを使用して、リセットボタンを3秒以上長押しします。
- **3** コントローラがリブートしたら、プロンプトでユーザ名とパスワードを入力します。

コントローラが設定済みの場合は、リブートして設定がロードされます。コントローラがまだ設 定されていない場合は、設定ウィザードが表示されます。